# e-puck Ground Sensors

# **User's Manual**

(Version 21NOV07)

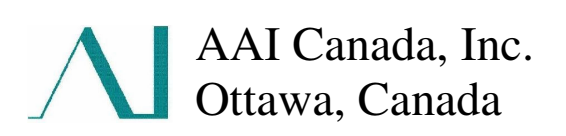

# **Table of Contents**

| 1. Description of the sensor                 | 3 |
|----------------------------------------------|---|
| 1.1 Basic structure                          | 3 |
| 1.2 Line following                           | 4 |
| 1.3 Surface or fall detection                | 4 |
| 1.4 Surface gray-level detection             | 5 |
| 1.5 Localization                             | 5 |
| 2. Installing <i>e-puck</i> Ground Sensors   | 6 |
| 3. Test Program                              | 9 |
| 4. Adjusting the detected position           | 9 |
| 5. The Line Tracing sample program           | 2 |
| 5.1 The sample program                       | 2 |
| 5.2 Making a Line Following track            | 5 |
| 6. e-puck Ground Sensors in Webots simulator | 5 |
| 7. Controlling <i>e-puck</i> with Webots1    | 7 |
| 8. Accuracy of black and white detection     | 9 |
| 9. Support                                   | 0 |
| Acknowledgment                               | 0 |
| References 2                                 | 1 |

## 1. Description of the sensor

#### 1.1 Basic structure

The *e-puck* Ground Sensors extension was designed and developed at the Laboratory of Intelligent Systems (LIS) at École Polytechnique Fédérale de Lausanne (EPFL) in Lausanne, Switzerland by Adam Klaptocz and Jean-Christophe Zufferey under supervision of Professor Dario Floreano.

The sensor is comprised of three active infrared (IR) proximity sensors placed in the front of the *e-puck* miniature robot pointing directly at the ground. These sensor elements are mounted on a small printed circuit board (PCB) which is placed in the vertical slot at the front of the *e-puck*'s plastic base. The PCB also includes a microcontroller that continually samples the IR sensor elements. The values obtained by the sensor elements and formatted by the microcontroller can then be read by the *e-puck* through the I2C serial interface.

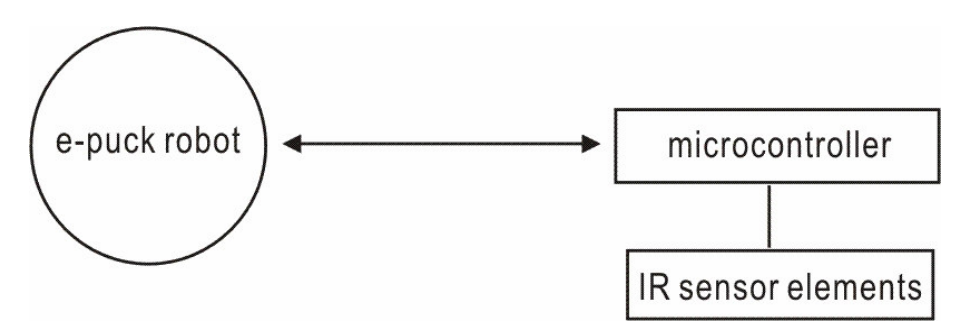

Figure 1.1 Connection between *e-puck* and the Ground Sensors extension board

One IR sensor element consists of an IR-emitting diode (LED) and a phototransistor. The infrared LED is used to emit a constant amount of infrared beam, whereas the phototransistor simply detects the amount of signal reflected by a surface. A white surface reflects much more infrared signal than a black surface, as will a surface closer to the sensor element, as opposed to one that is farther away.

Detailed schematics and PCB Gerber files for the Ground Sensors can be found at <u>www.e-puck.org</u>. (Download -> HARDWARE -> EXTENSIONS -> GROUND SENSORS)

The *e-puck* Ground Sensors can be used for several different applications such as 1) following a black line on a white surface, 2) surface or fall detection below the robot, 3) gray scale detection, and 4) localization.

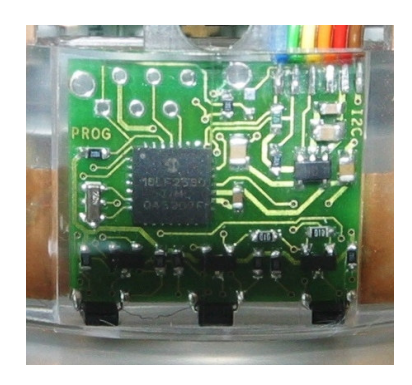

Figure 1.2 A close-up view of the e-puck Ground Sensors module

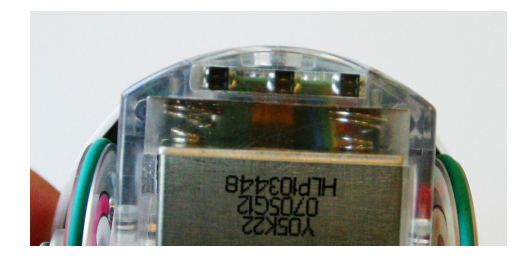

Figure 1.3 Three active IR sensor elements, Vishay's TCNT1000 are spaced out along a horizontal line

### **1.2 Line tracing**

Because of their location near the front of the *e-puck* and the lateral spacing between the 3 sensors, they can be easily used to trace a black line on an otherwise white surface. The line simply needs to be smaller than the distance between the two external sensors (12mm). A simple algorithm can command the motors in a way that keeps the middle sensor above the black line, while the external sensors detect the white space to either side. This algorithm is currently being used in a student exercise in the Bio-Inspired Adaptive Machines course taught by Prof. Dario Floreano at EPFL [1] [2].

### 1.3 Surface or fall detection

The Ground Sensors can also be used to detect the edge of the surface on which the *e-puck* is run, such as a table. The ground below the edge of a table top reflects much less light than the table directly below the robot. This is especially useful in case there are no solid boundaries defining the robot's experiment arena. Figure 1.4 shows an example of this application of the Ground Sensors as used by Chris Cianci's experiment at the Swarm-Intelligent Systems Group of EPFL. Multiple *e-puck* are run on the surface of a table for specific swarm intelligence research [3]. The four edges of the table are marked by black tape which tells *e-puck* a boundary is reached. Since no walls are involved in delineating the arena, experiments can be run without having to be concerned with reflection of IR signals *e-puck*'s standard proximity sensors emit, thus simplifying *e-puck*'s on board processing.

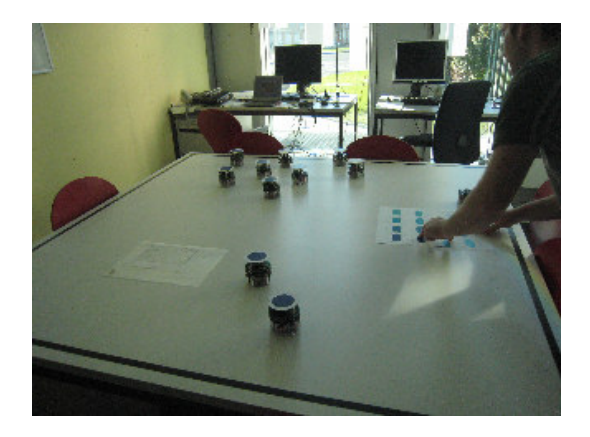

Figure 1.4 Surface or fall detection

## 1.4 Surface gray-level detection

The e-puck Ground Sensors is currently used for a student exercise in the Mobile Robots course taught by Jean-Christophe Zufferey and Dario Floreano at EPFL [4], as a device to differentiate gray levels on an arena's surface (Figure 1.5). In this case, the *e-puck* moves along a bar code and the ground sensors are used as an input to the measurement model in a Markov localization process. Very similar sensors are00. used many times in the field of Evolutionary Robotics by Prof. Floreano. Black or gray areas were painted on an otherwise white ground. The robot (a Khepera at the time) could easily distinguish in which region of the environment it was, using the intensity value returned by the ground detecting sensors [5] [6].

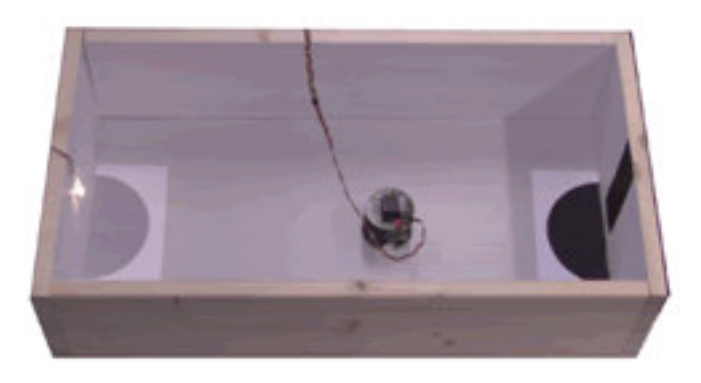

Figure 1.5 Arena used for surface gray-level detection

### **1.5 Localization**

A series of black and white patterns can be drawn on the surface of the robot's experimental arena so that *e-puck*'s on-board software can interpret such patterns to localize its present position.

# 2. Installing *e-puck* Ground Sensors

# Caution: The warranty is void if the *e-puck* and/or associated parts are disassembled, or modified by user in a manner other than shown below.

#### 1) Disassemble the *e-puck*

Remove the battery from the bottom. Dismount the extension board from the plastic body, as described below. Make sure not to remove the wheels from the motor axles during installation of the Ground Sensors. In case you do remove the wheels, pay extra attention when replacing and tightening the wheels. The built-in link gears in the motors are very fragile, and they may break if tightened too much. When fastening the wheels with the nuts, use light torque, while making sure it is not too loose, allowing the motor to spin free.

<Steps to dismount the top extension board, and *e-puck*'s main PCB from the chassis>

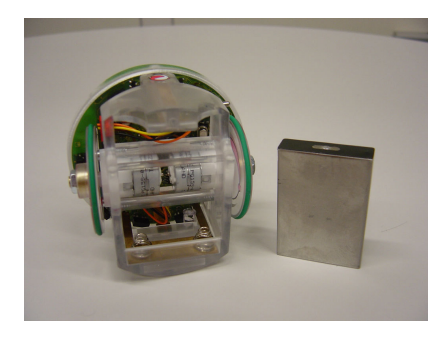

① Remove the battery from the bottom.

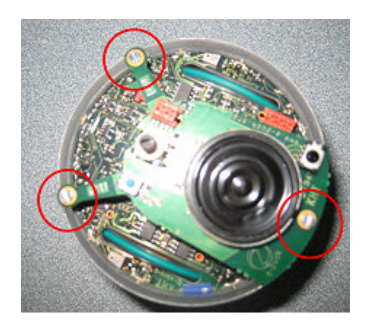

(2) Unscrew three screws circled in red.

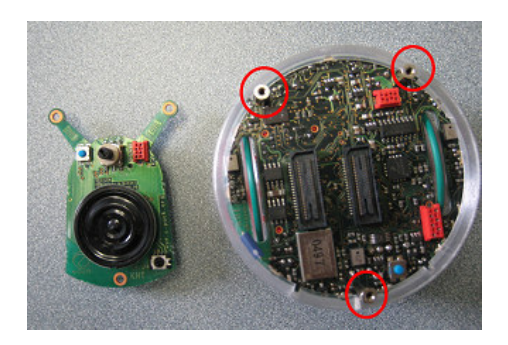

- ③ Dismount the speaker extension board.
- (4) Unscrew the three hex standoffs circled in red.

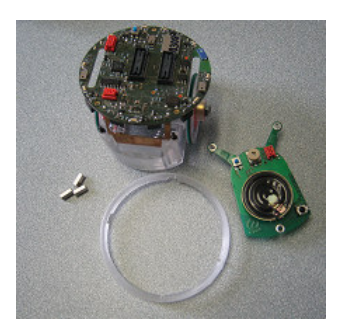

(5) Remove plastic ring from the plastic body

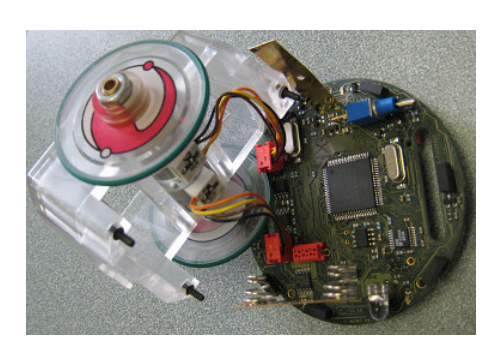

- (6) Dismount the PCB from the plastic body
- Remove the motor connector from JM1 (large red rectangle in Figure 2.1 in Page 8)
- 2) Installation of the Ground Sensors module
  - ① Connect the connector for Ground Sensors module at JB0 (small red oval in Figure 2.1 in Page 8).
  - (2) Re-connect the motor connector at JM1.
  - (3) Insert the Ground Sensors module in the vertical slot at the front of the *e-puck*'s plastic base. When installing the module, make sure the face of the 3 active IR sensor elements points downward and the module's CPU is mounted to face outward as shown in Figure 2.2.

Use tweezers if necessary and extra care when working with the connectors of the Ground Sensors module and the motor.

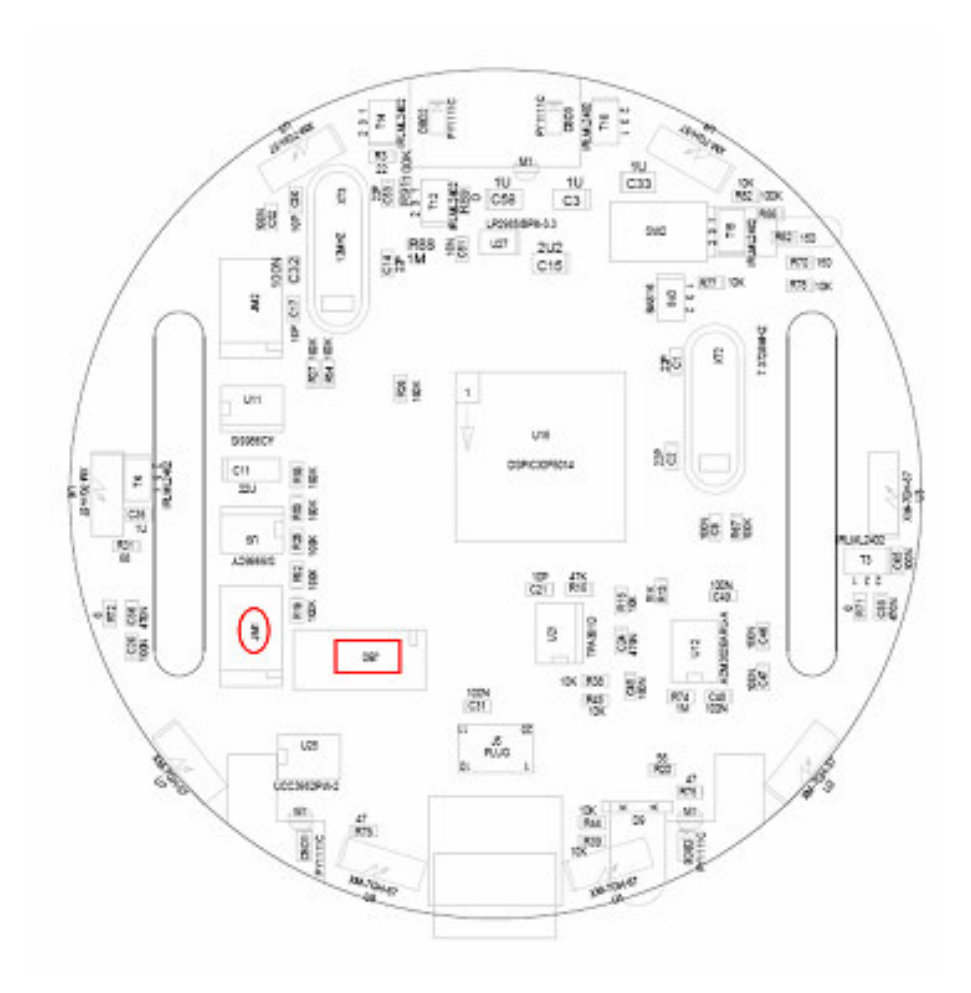

Figure 2.1 Positions of JB0 and JM1 (circled in red) on the PCB

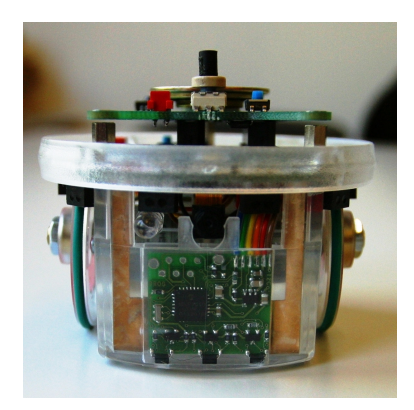

Figure 2.2 Front of the *e-puck* with a Ground Sensors module installed

3) Adjustment:

After inserting the Ground Sensors module completely, adjust its seating so that its bottom edge sits parallel to the floor.

4) Reassembly:

After the adjustment, put everything back together.

## 3. Test Program

Test program, "advance\_sercom" will enable you to read the detected values from the sensor elements of Ground Sensors.

- Download the e-puck-svn-snapshot from <u>http://www.e-puck.org/index.php?option=com\_remository&Itemid=71&func=select&id=7</u> If above link does not work, go to <u>www.e-puck.org</u>, then DOWNLOAD → SOFTWARE → LIBRARY
- 2) Unzip and load sercom.hex onto the *e-puck*
- 3) Download TeraTerm (free of charge) from <u>http://ttssh2.sourceforge.jp/</u> or HyperTerminal (payment required) from <u>http://www.hilgraeve.com/htpe/index.html</u> and load it onto your PC which has a Bluetooth function. If you are using Windows 95/NT4.0/98/98 SE/ME, Windows 2000 or XP, HyperTerminal program is included as part of the operating system.

## 4. Adjusting the detected position

To determine the best position of the reflective active IR sensor elements, we describe the procedure using Tera Term as an example.

- 1) Turn on your *e-puck*, and start TeraTerm on your PC. Make sure to register your *e-puck* as a Bluetooth detection tool on your PC before starting.
- 2) On the 'New connection' screen, choose 'Serial' and the COM port number *e-puck* assigns. Click 'OK'. Verify if the orange LED of the *e-puck* turns on.
- 3) Click 'Setup' from the menu bar, and then 'Serial port'. Confirm that the settings are the same as shown below. Click 'OK'.

| © тср/ір | Host:  192.1<br>I His<br>Service: C Tel<br>© SS<br>C Ott | 68.1.3<br>story<br>Inet TCP port#:<br>H SSH version: S<br>ter Protocol: U | Z2<br>SH2 -<br>NSPEC - |
|----------|----------------------------------------------------------|---------------------------------------------------------------------------|------------------------|
| Serial   | Port: COM                                                | 5: Bluetooth Communicati                                                  | ons Po 🔻               |

Figure 4.1 New connection with Tera Term

| Port:         | СОМ5 🔽   | ОК        |
|---------------|----------|-----------|
| Baud rate:    | 115200 💌 |           |
| Data:         | 8 bit 💌  | Cancel    |
| Parity:       | none 💌   |           |
| Stop:         | 1 bit 💌  | Help      |
| Flow control: | none     |           |
| Transmit dela | ıy       |           |
| 0 mse         | c/char 0 | msec/line |

Figure 4.2 Serial port setup

4) When the connection is established, you will see the welcome message shown below.

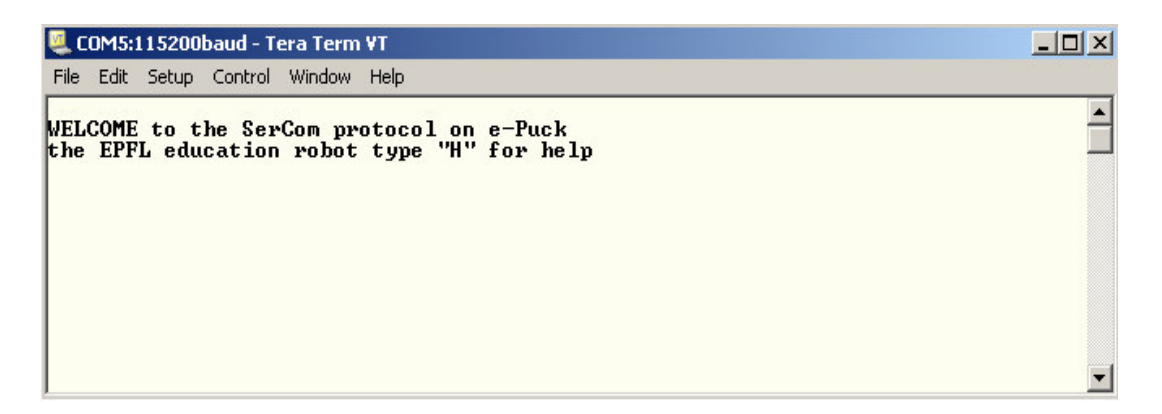

Figure 4.3 sercom welcome message

- 5) Type "H" to get help on available commands.
- 6) To verify if the sensor detects white colour, enter "M" while placing the *e-puck* on a white surface. If your **sercom.hex** is version 1.1.5 or older, all data you get should be negative as in Figure 4.4. If using the latest sercom.hex version 1.1.6 as in Figure 4.5, the data should be around 950.

| 🌉 COM5:9600baud - Tera Term ¥T                  |  |
|-------------------------------------------------|--|
| File Edit Setup Control Window Help             |  |
| m,-57,-59,-60<br>m,-57,-58,-60<br>m,-57,-60,-60 |  |

Figure 4.4 White surface detection with sercom version 1.1.5 or older

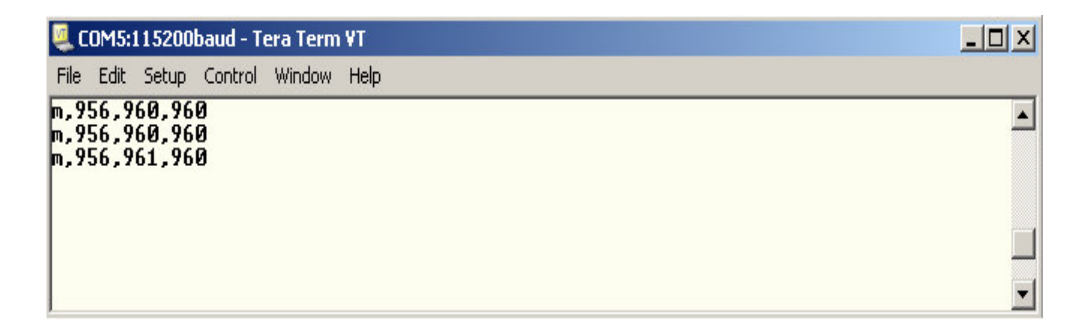

Figure 4.5 White surface detection with sercom version 1.1.6

7) To verify if the sensor detects black colour, enter "M" while placing the *e-puck* on a black surface. Printed black-ink may not be detectable. All data you get should be positive as in Figure 4.6.

| 🚨 COM5:9600baud - Tera Term VT                  |          |
|-------------------------------------------------|----------|
| File Edit Setup Control Window Help             |          |
| m,205,248,263<br>m,205,249,263<br>m,205,249,263 | <b>A</b> |
|                                                 | -        |

Figure 4.6 Black surface detection

8) If the values you get are not as they should be, adjust the position of the Ground Sensors module and repeat the above test until you get appropriate values. It is necessary to maintain approximately 1mm between the object and the sensor elements for proper detection.

## 5. The Line Tracing sample program

#### 5.1 The sample program

By choosing the trace-line mode in the program, the robot can follow a black line drawn on the white background (e.g., white paper), while avoiding obstacles found in its way and return to its track after disruption.

A sample program for a simple line tracing is shown below for your reference.

- 1) Create **"runlinetracer.c"** in the "...\program\demo\demo\_swis\_1" folder.
- 2) Add the "runlinetracer.c" you created to the "DemoSwis1" project
- 3) Copy the program code below into "runlinetracer.c"
- 4) Add CALL processing of the **"run\_linetracer**()" to the branch method process according to selector number in the "main\_c.c"
- 5) Compile above project, and load it to the *e-puck*

<runlinetracer.c Program>

```
// Line tracing program for the e-puck equipped with a Ground Sensors board
#include "p30f6014A.h"
#include "../../library/motor_led/e_init_port.h"
#include "../../library/motor_led/e_motors.h"
#include "../../library/motor_led/e_led.h"
#include "../../library/l2C/e_l2C_protocol.h"
#include "../../library/uart/e_uart_char.h"
#define uart_send_static_text(msg) do { e_send_uart1_char(msg, sizeof(msg)-1);
while(e uart1 sending()); } while(0)
#define uart_send_text(msg) do { e_send_uart1_char(msg, strlen(msg));
while(e_uart1_sending()); } while(0)
void wait_t(long num) {
         long i;
        for (i=0; i<num; i++);</pre>
}
// Start line tracing routine
void run_linetracer() {
         int i;
        char buffer[30];
         int | buffer[3];
        unsigned char I2C_address;
        // Init sensors
        e init port();
        // Init motors
        e_init_motors();
    // initialize UART to 115200 Kbaud
        e_init_uart1();
    // set the Ground Sensors I2C address and initialize I2C
         12C address = 0xD4;
        e_i2cp_init();
        // Loop
        while (1) {
                  // enable 12C
                 e_i2cp_enable();
                  // read sensors value through I2C byte by byte
                 for (i=0; i<6; i++)
                                            buffer[i] = e_i2cp_read(I2C_address, i);
```

```
// disable I2C
                 e_i2cp_disable();
                 // combine high and low bytes to make red value of sensor reading which
are read through 12C
                 L_buffer[0]=(unsigned int)buffer[1] | ((unsigned int)buffer[0] << 8);</pre>
                 L_buffer[1]=(unsigned int)buffer[3] | ((unsigned int)buffer[2] << 8);</pre>
                 L_buffer[2]=(unsigned int)buffer[5] | ((unsigned int)buffer[4] << 8);</pre>
                 // send the sensor's value to the user through UART1
                 sprintf(buffer, "m, %d, %d, %d¥r¥n", l_buffer[0], l_buffer[1], l_buffer[2]);
                 uart_send_text(buffer);
                 //check the center sensor and set the speed of the motors accordingly
                 if (| buffer[1] > 200) {
                          e_set_speed_left(300);
                          e set speed right(300);
                          e_set_body_led(1);
                          e_set_led(8, 1);
                          wait_t(50000);
                 }
                 //check the left sensor and set the speed for the motors accordingly
                 else if (l_buffer[0] > 200) {
                          e_set_speed_left(-500);
                          e_set_speed_right(500);
                          e_set_body_led(0);
                          e_set_led(8, 0);
                          wait_t(50000);
                 }
                 //check the right sensor and set the speed of the motors accordingly
                 else if (l_buffer[2] > 200) {
                          e_set_speed_left(500);
                          e_set_speed_right(-500);
                          e_set_body_led(0);
                          e_set_led(8, 0);
                          wait_t(50000);
                 }
                 // if the line being tracked is lost, set the speed of the motors to spi
the robot
                 else{
                          e_set_speed_left(500);
                          e_set_speed_right(-500);
                          e_set_body_led(0);
                          e_set_led(8, 0);
                          wait_t(50000);
                 }
        }
}
```

#### 5.2 Making a track for line tracing

Draw a black line on the white surface. Some tips for making the track are described below.

a) If using paper, white slick paper suitable for colour printing is recommended.

- b) If using a pen to draw lines, black permanent marker is recommended.
- c) Black lines *printed* in grayscale on plain papers may not be detectable by the sensor.
- d) If using a printer, high resolution colour print on slick paper is recommended.
- e) Avoid over printing on the same paper because it may cause printers to malfunction.

f) The thickness of the line must be about 18 mm.

When the track is ready,

1) Set the rotary switch of your *e-puck* to the number assigned for the line trace.

2) Turn on your *e-puck*.

3) Place your *e-puck* on the black line, and it should be able to follow the black line.

If it does not operate well, set the acceptance value '100' to smaller than 100 in the "1\_buffer[\*]>100" line to detect and determine black colour of the program.

## 6. e-puck Ground Sensors in Webots simulator

Webots is a standard 3D robot simulator developed by Dr. Olivier Michel of Cyberbotics S.à r.l (www.cyberbotics.com). The e-puck\_line controller program contains the source code for a simple line tracing system which, as an exercise, can be improved upon to obtain the behavior demonstrated in the e-puck\_line\_demo.wbt demo. In this demo the simulated *e-puck* robot is able to follow a black line, but also to leave the line if it encounters an obstacle placed on the line it is tracing. The *e-puck* would wall-follow the obstacle until it circumvents it and reaches the line on the other side of the obstacle. (See Figure 6.1).

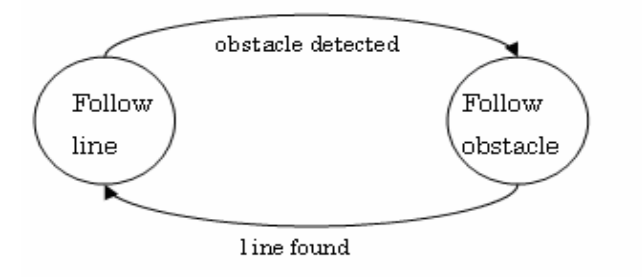

Figure 6.1 Trace-line and Follow-obstacle modes in the program

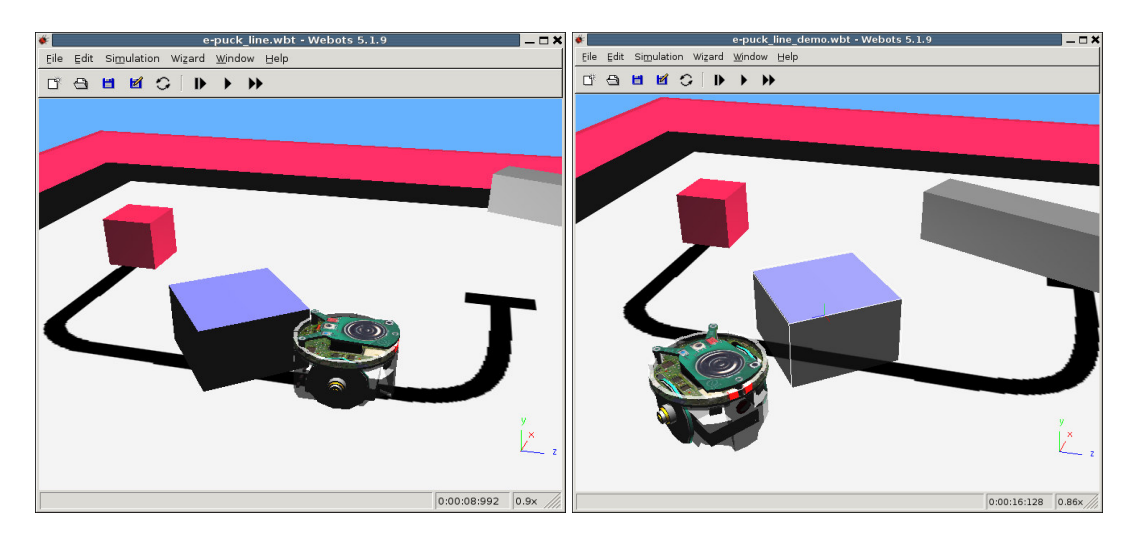

Figure 6.2 3D simulation (<u>www.cyberbotics.com</u>)

The controller in Webots uses Subsumption Architecture to simulate the above mentioned line following behavior. Figure 6.3 shows the software structure.

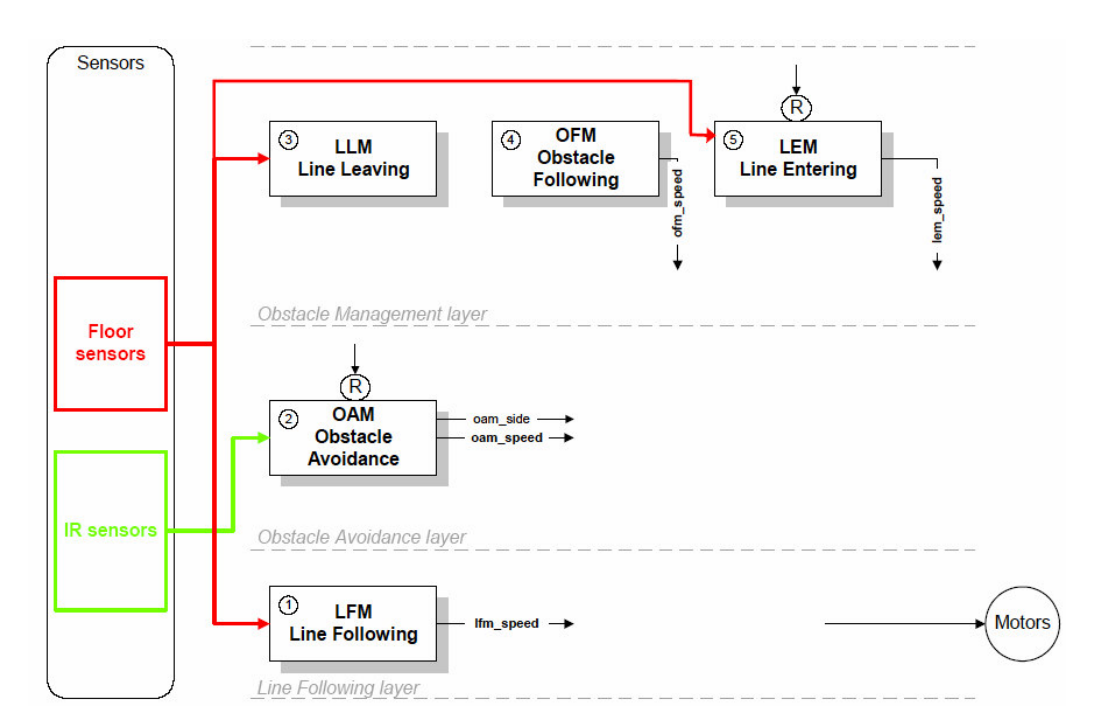

Figure 6.3 Software architecture for following line (EPFL)

# 7. Controlling *e-puck* with Webots

*e-puck* has a Bluetooth interface allowing it to communicate with Webots. In order to use Bluetooth to communicate remotely with a real *e-puck*, make sure you have already paired your *e-puck* with your computer.

To run the above line-follow demo remotely on a real *e-puck* through Webots, follow the steps shown below.

- 1) Load the bootloader to the *e-puck* using ICD2 programmer/debugger.
- 2) Load firmware 1.1.5 or later to the *e-puck* using tiny bootloader.
- 3) Place your *e-puck* on a surface with a line and obstacle(s).
- 4) Turn on your *e-puck*.
- 5) Run Webots application version 5.1.13 or later
- 6) Open *e-puck\_line\_demo.wbt* as shown in Figure 7.1.

Once the Bluetooth connection is properly setup, the Bluetooth connection must appear in the second popup menu of the control window.

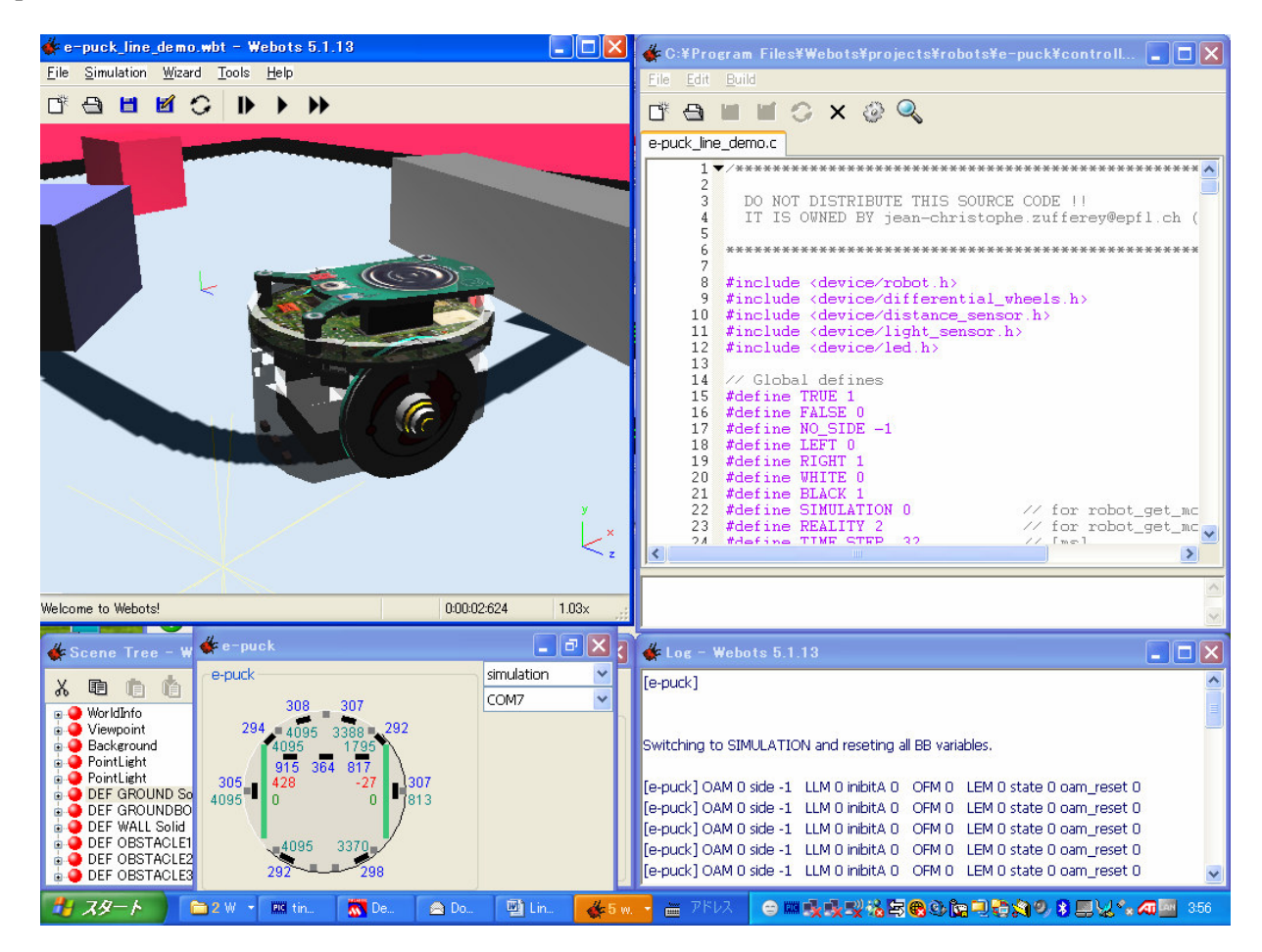

Figure 7.1 Line following demo running in Webots

1) Stop running in simulation mode by clicking on the stop button. On *e-puck* interface window select the correct COM port associated with your Bluetooth. Then choose "remote control" from the first drop down menu. Once connected, the version of serial communication software will be displayed as shown in Figure 7.2.

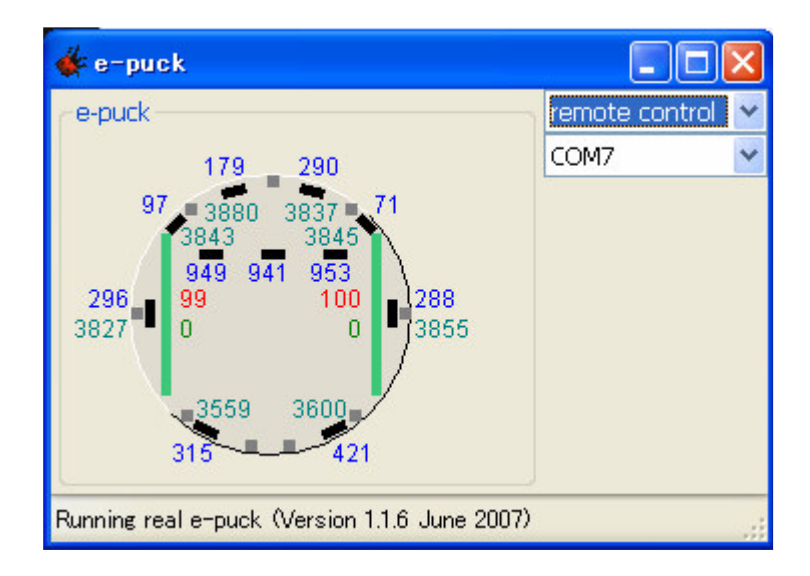

Figure 7.2 *e-puck* interface window

- 2) Click on "run" button to run the *e-puck* remotely. Webots reads the data (proximity, light, Ground Sensors, camera image) coming from the actual *e-puck* and sends motor commands to the real robot.
- 3) Your *e-puck* will start following the line
- 4) To stop it, simply click on "stop" button on the e-puck\_line\_demo.wbt window.
- 5) Select "simulation" from drop down menu at the *e-puck* interface window.
- 6) Turn off the *e-puck* power switch.

Figures 7.3 and 7.4 illustrate an *e-puck* robot running in follow-line mode. Front LED will be on when the robot follows the line. A side LED will be on when the robot follows an obstacle.

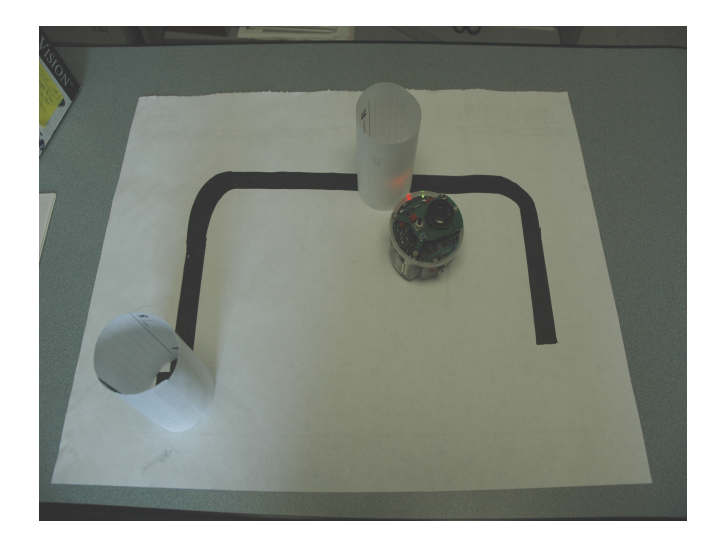

Figure 7.3 *e-puck* follows obstacle

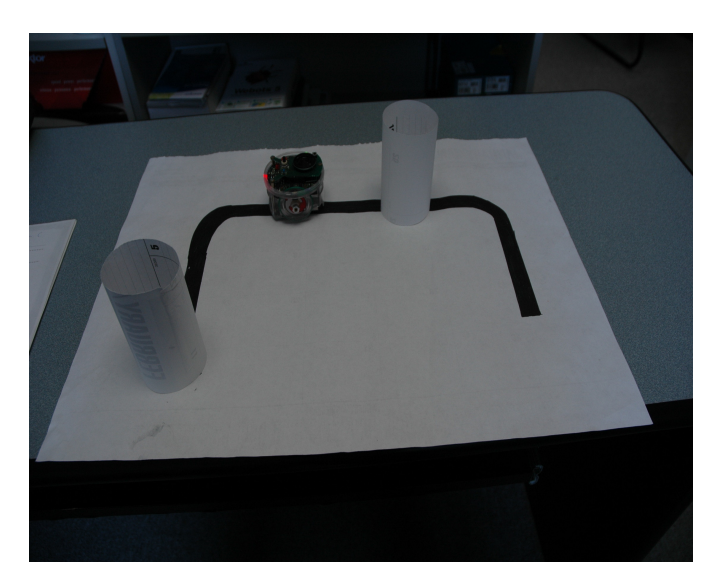

Figure 7.4 *e-puck* follows line

# 8. Accuracy of black and white detection

With the **sercom.hex** program version 1.1.5 or later, e-puck Ground Sensors detects black and white colour very accurately as shown below in Figure 8.1. Please note that **sercom.hex** version 1.1.5 is used for this test and the values for white colour detection in the graph are negative. Accurate detection makes line following performance smooth and stable.

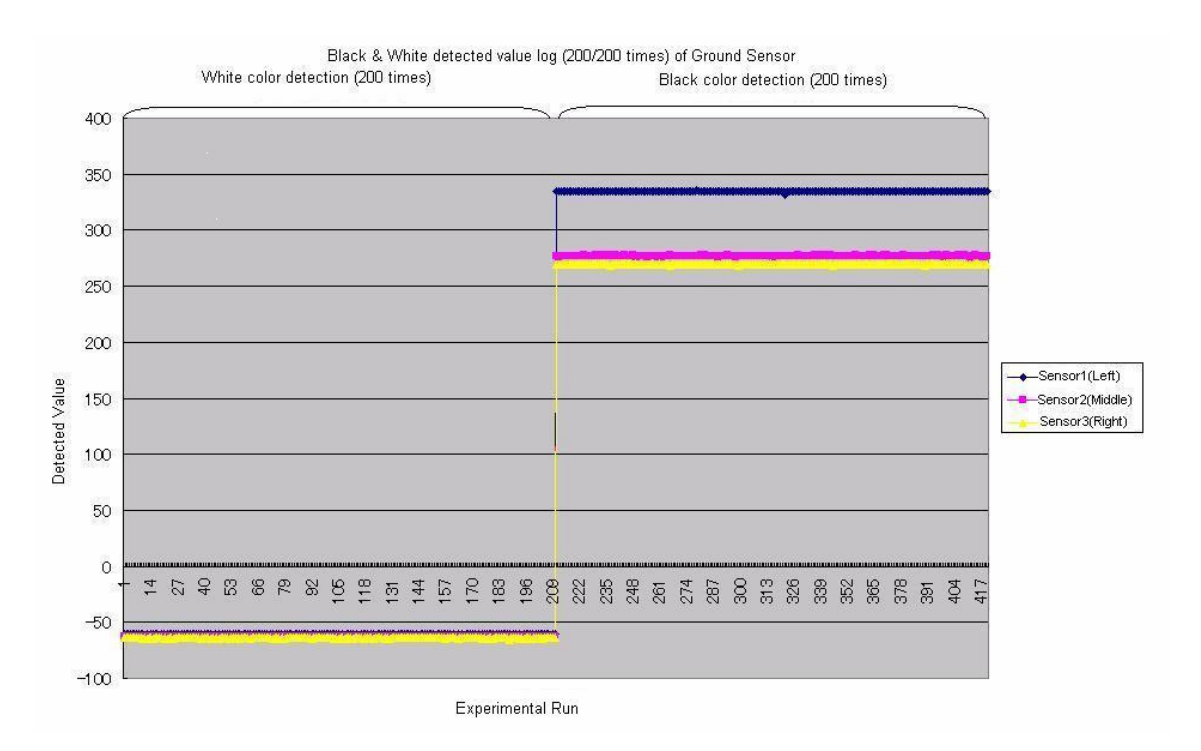

Figure 8.1 Black and white detection by the Ground Sensors

## 9. Support

If you need support in introducing or using AAI's e-puck Ground Sensors, please contact AAI Canada, Inc. at:

Tel: + 1 613 839 6161 Fax: +1 613 839 6616 Email: <u>info@AAI.ca</u>

We will answer questions concerning the sensor's specifications, installation, and use.

## Acknowledgment

The *e-puck* Ground Sensors was developed at the Laboratory of Intelligent Systems (LIS) of EPFL by Adam Klaptocz and Jean-Christophe Zufferey under the leadership of Professor Dario Floreano, http://lis.epfl.ch. They contributed to Section 1 of this document as well as the development of the initial version of the line following list program. Dr. Olivier Michel of Cyberbotics SA provided support in running and testing the line following simulation in Webots.

Drs. Jean-Christophe Zufferey of École Polytechnique Fédérale de Lausanne's Laboratory of Intelligent Systems, Olivier Michel of Cyberbotics S.à r.l., Gilles Caprari of GCtronic, and Francesco Mondada of Mobile Robotics Laboratory of EPFL, all contributed to improve this document. The sample line following program shown in 5.1 was written by Masayuki Karasaki of Kodai HiTec Co., Ltd. in Japan.

# References

- [1] Bio-Inspired Adaptive Machines course at EPFL: http://moodle.epfl.ch/course/view.php?id=216
- [2] Line following exercice at EPFL: <u>http://moodle.epfl.ch/mod/resource/view.php?id=13709</u>
- [3] Chris Cianci's home page at EPFL: http://www5.epfl.ch/swis/page1339.html
- [4] Mobile Robots course at EPFL: <u>http://moodle.epfl.ch/course/view.php?id=261</u>
- [5] Floreano, D. and Mondada, F. (1996) Evolution of Homing Navigation in a Real Mobile Robot. IEEE Transactions on Systems, Man, and Cybernetics--Part B: Cybernetics, 26(3), 396-407.
- [6] Floreano, D. and Urzelai, J. (2000) Evolutionary Robots with on-line self-organization and behavioral fitness. Neural Networks, 13, 431-443.